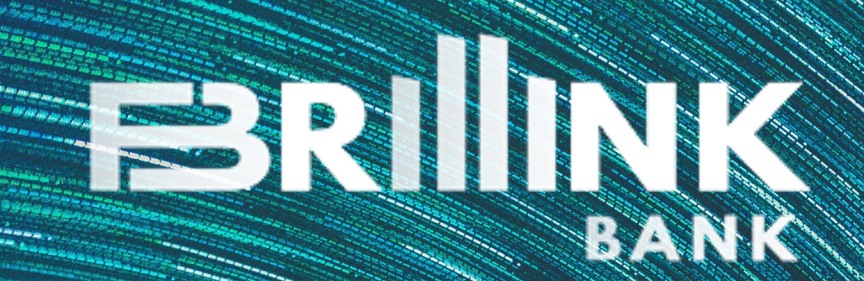

# Professional Individual Account Opening with APP Guidelines

#### Download Brillink Individual APP

APP logo as below:

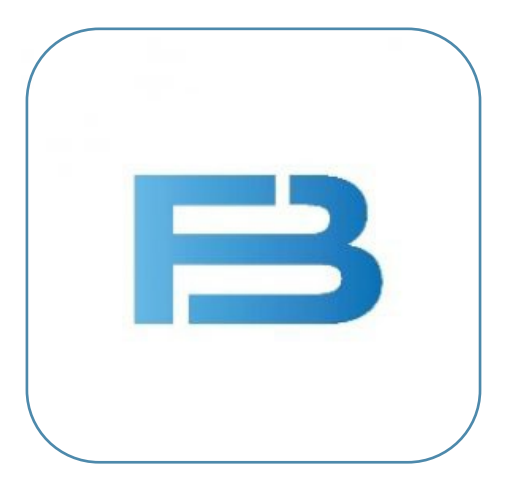

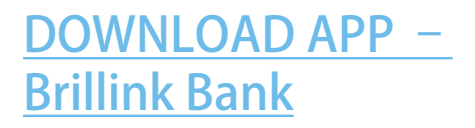

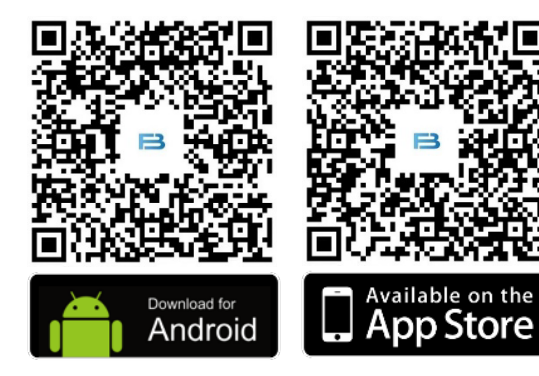

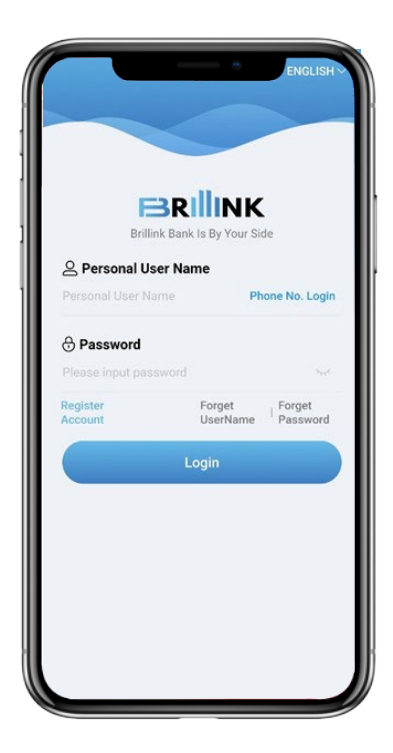

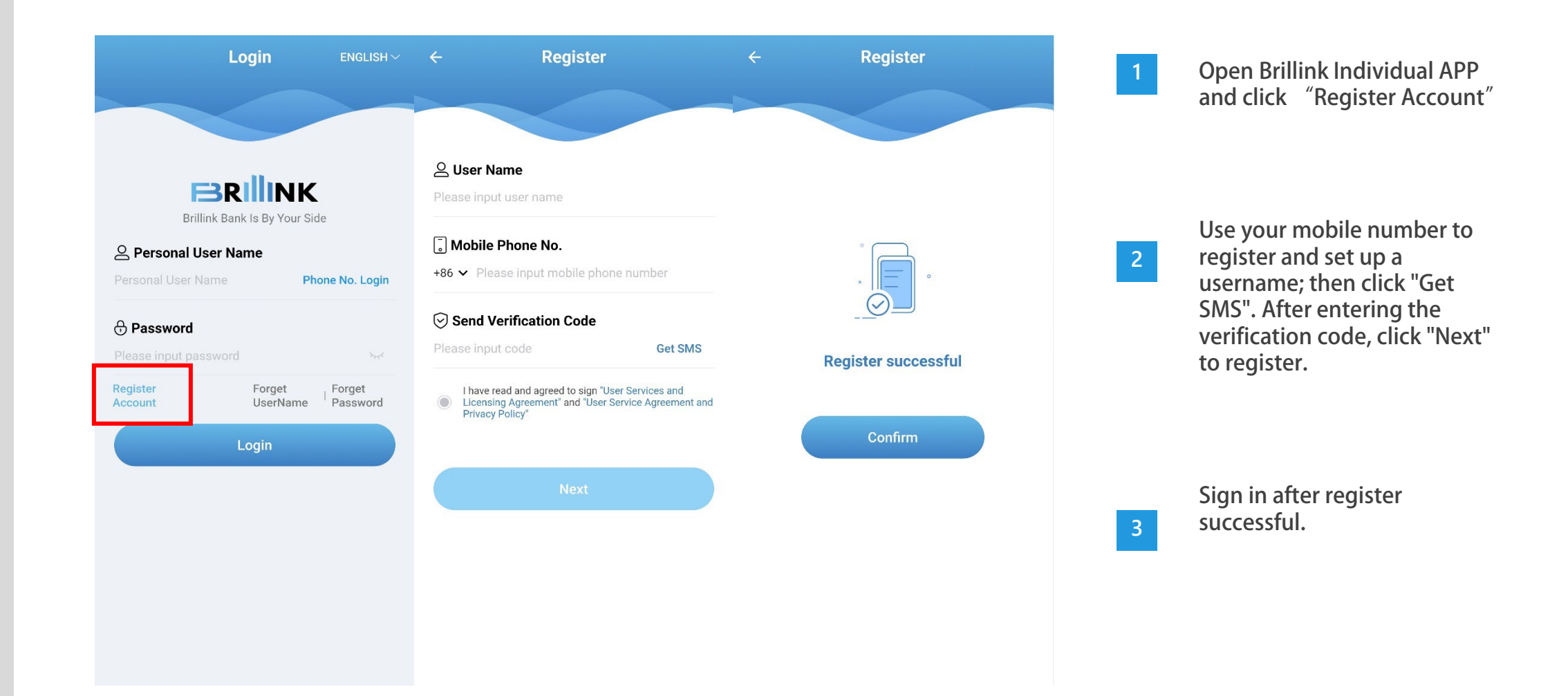

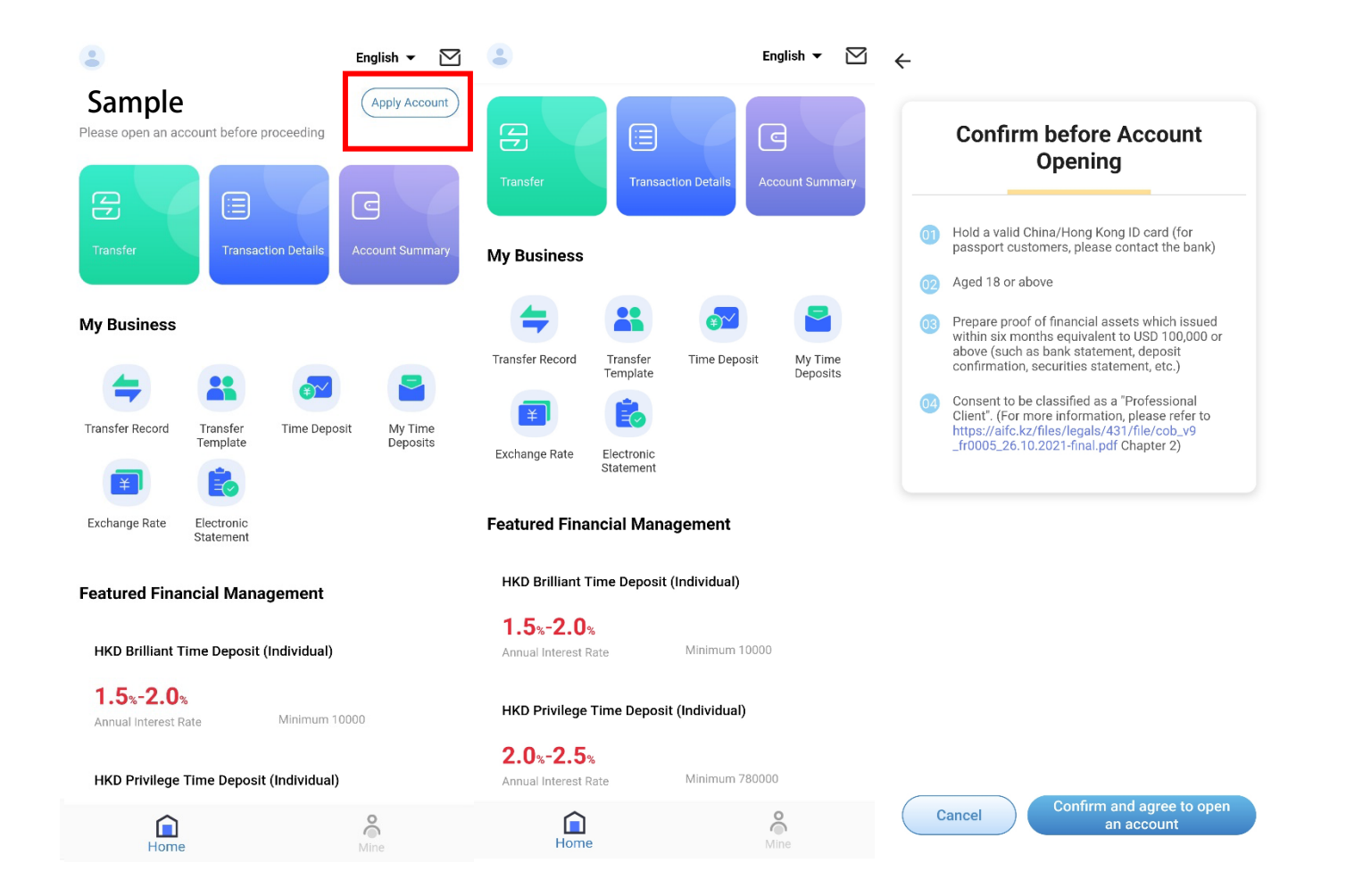

Click "Apply Account" in the upper right corner of the homepage.

4

Please read the requirement carefully before opening an account. Click "Confirm and agree to open an account ".

Any professional individual must provide financial asset proof of USD100,000 or above which is issued within latest 6 months.

| ← Basic Information                              | Basic Information                         | > | ← Upload File                                                                                                    | 7 | Fill in your personal                                                                |
|--------------------------------------------------|-------------------------------------------|---|----------------------------------------------------------------------------------------------------|---|--------------------------------------------------------------------------------------|
| English Name<br>Please enter                     | CSP code<br>Please enter 6-digit CSP code |   | Warm Tips:<br>You must upload the financial asset certificate issued<br>within 6 months and not less than USD 100,000<br>equivalent, including but not limited to: bank statement,<br>fixed deposit certificate, securities account statement,<br>etc. |   | opening.                                                                             |
| Other Name<br>Not Required                       | Professional Information                  |   | Customer File Upload +                                                                                                    |   |                                                                                      |
| Document Type Please Select >                    | Professional Status Please Select         | > | File —                                                                                                    | Q | Enter 6 digits CSP code* and                                                         |
| Identification Number<br>Please enter            | Professional Please Select                | > | File Description Please enter                                                                                                    | 0 | other professional<br>information, then click                                        |
| Issuing Country (Country/Region) Please Select > | Industry<br>Please Select                 | > | File Selection<br>Upload                                                                                                    |   | Next .                                                                               |
| Birth Place (Country/Region) Please Select >     | Industry Subcategory Please Select        | > | Next                                                                                                    | 9 | Click "Upload" to upload<br>Asset proof. Confirm<br>information and click<br>"Next". |
| Nationality (Country/Region) Please Select >     | Monthly Salary (USD)<br>Please Select     | > |                                                                                                    |   |                                                                                      |
| Customer Notification Language                   | Next                                      |   |                                                                                                    |   |                                                                                      |

\* Brillink currently accepts referred applications from designated Corporate Service Providers only, if you don't have a CSP code, please contact us

| C Decumente Selection                                                           | Ling Kong ID Oard Base mitting                                                                                                    |                                                                                                    |      |                                                         |
|---------------------------------------------------------------------------------|----------------------------------------------------------------------------------------------------|----------------------------------------------------------------------------------------------------|------|---------------------------------------------------------|
| Documents Selection                                                             | Hong Kong ID Card Recognition                                                                                                    | Hong Kong ID Card Recognition                                                                                  | 10   | Choose your ID type for ID verification.                |
| Please select the type of identification                                        | 中智能<br>SAN, Chi Nan<br>394 2322 21/4                                                                                                    | And and a second second second second second second second second second second second second second second se |      |                                                         |
| Chinese ID Card Recognition                                                     | Balts         Day         F           11-01-01-02         F         F           11-01-01-02         F         F           11-01-02         F         F           11-01-02         F         F           11-01-02         F         F           11-02-02         F         F           11-02-02 | Please confirm the following information<br>Chinese                                                            | 11   | Click camera logo and take<br>photo of vour ID document |
| Hong Kong ID Card Recognition                                                   | Please confirm the following information                                                                                                    | English<br>Name                                                                                                |      |                                                         |
|                                                                                 | Chinese<br>Name                                                                                                    | Name<br>Code                                                                                                   |      |                                                         |
| 1 1                                                                             | English<br>Name                                                                                                    | ldentity<br>Number                                                                                             |      |                                                         |
| Passport identification<br>(Hong Kong, Macau, Taiwan and<br>Overseas Passports) | Name<br>Code                                                                                                    | Sex                                                                                                    |      | Verify your ID information<br>and click "Start          |
|                                                                                 | Identity<br>Number                                                                                                    | Credential symbol                                                                                              | 12 V | Verification".                                          |
|                                                                                 | Sex                                                                                                    | Date of<br>Birth                                                                                               |      |                                                         |
|                                                                                 | Credential<br>symbol                                                                                                    | Date of First States                                                                                           |      |                                                         |
|                                                                                 | Date of<br>Birth                                                                                                    | Date of Last Requisition                                                                                       |      |                                                         |
|                                                                                 | Date of First<br>Issuance                                                                                                    | Permanent ID Non-permanent -                                                                                   |      |                                                         |
|                                                                                 | Date of Last<br>Requisition                                                                                                    | curu                                                                                                    |      |                                                         |
|                                                                                 | Permanent ID Unknown -                                                                                                    | Start Verification                                                                                             |      |                                                         |

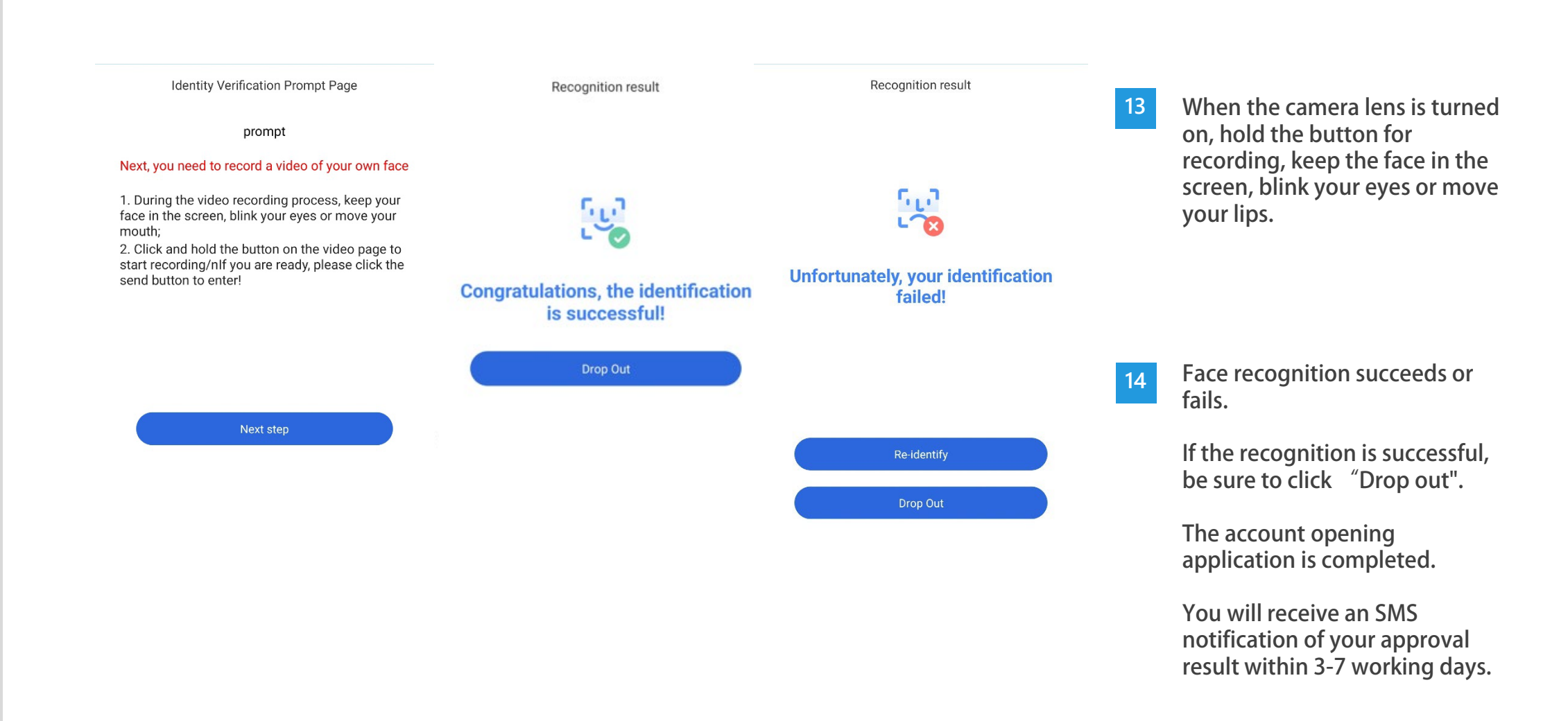

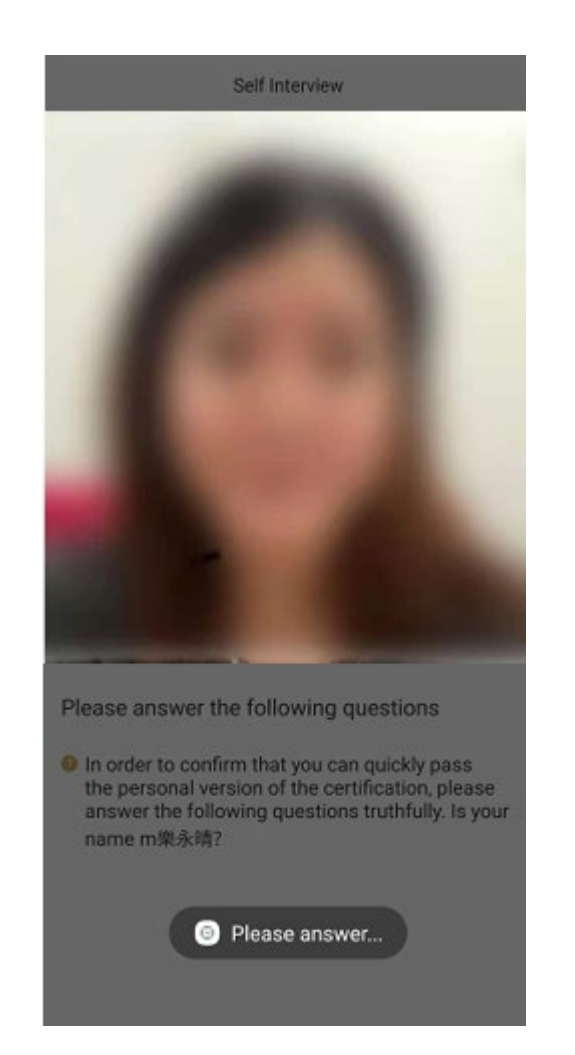

15

If the face verification fails, it will be recorded by the robot video. Please facing the camera to answer questions.

Hope to know more about us?

Please visit our website at <u>https://www.brillinkbank.com/</u>

© 2022 Brillink Bank Corporation Limited. All rights reserved.